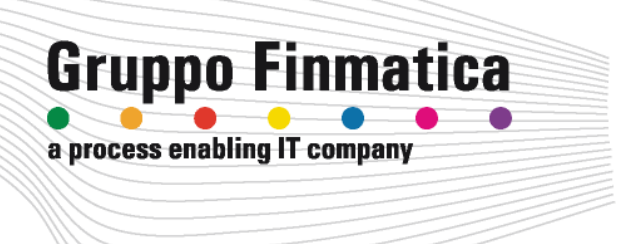

# **HTH** HIP - Healt In Prison Applicazione Mobile per la Gestione Carceri

Manuale Utente

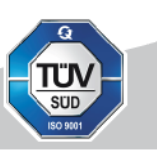

www.ads.it

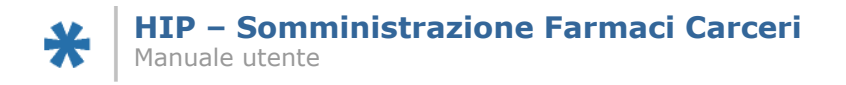

#### Indice e Sommario

| Requisiti minimi Tablet             |    |
|-------------------------------------|----|
| Installazione APP su Tablet         | 3  |
| Installazione Emulatore e App su PC | 5  |
| Applicazione HIP                    |    |
| Accesso alla procedura              |    |
| Login e Password OnLine             | 9  |
| Download dati in locale             | 11 |
| Accesso OffLine                     | 13 |
| Somministrazione farmaci OffLine    | 15 |
| Caricamento dati farmaci OnLine     |    |

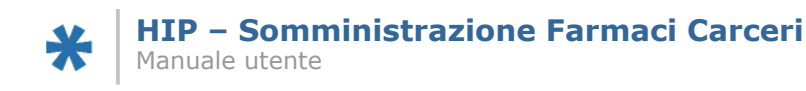

## **Requisiti minimi Tablet**

Per garantire il corretto funzionamento della App HIP vengono richiesti i seguenti requisiti minimi:

- CPU Quad Core 64 bit
- Schermo con risoluzione 1280x800
- RAM 2 Gb
- SSD interna 4 Gb
- Scheda di rete WLAN802.11 b/g/n

### **Installazione APP su Tablet**

Per procedere all'installazione dell'app HIP sul tablet, è sufficiente seguire pochi passaggi :

- Collegare il tablet tramite porta usb con il cavo in dotazione
- Una volta collegato, il tablet verrà riconosciuto dal sistema operativo : se richiesto, selezionare l'opzione "visualizza come disco esterno".
- Accedere ad esplora risorse : verrà visualizzato il tablet come disco e verranno visualizzate le cartelle:

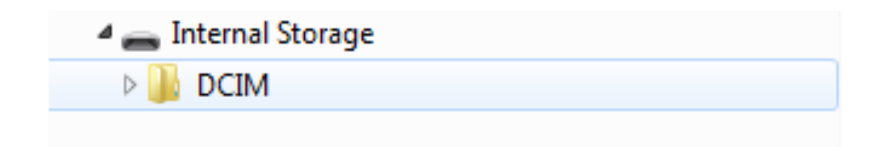

- Copiare il file .apk in una cartella del tablet.
- Accedere alla cartella contenente il file direttamente sul tablet.
- Eseguire il file .apk. L'installazione partirà automaticamente.

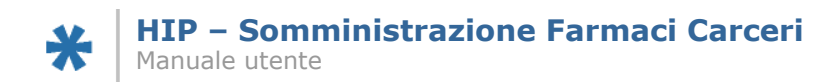

Una volta completata l'installazione, apparirà l'icona dell'applicazione sul desktop del tablet :

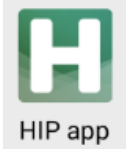

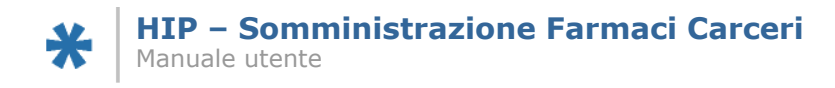

### Installazione Emulatore e App su PC

Per poter utilizzare il software HIP in assenza del tablet, è possibile installare un emulatore.

- Effettuare il download dell'emulatore NOX dal sito: <u>http://en.bignox.com/#p2</u>
- Seguire le istruzioni di installazione (scegliere installazione tipica).

Al termine dell'installazione, eseguire il software NOX. L'applicativo si presenterà così nella schermata principale:

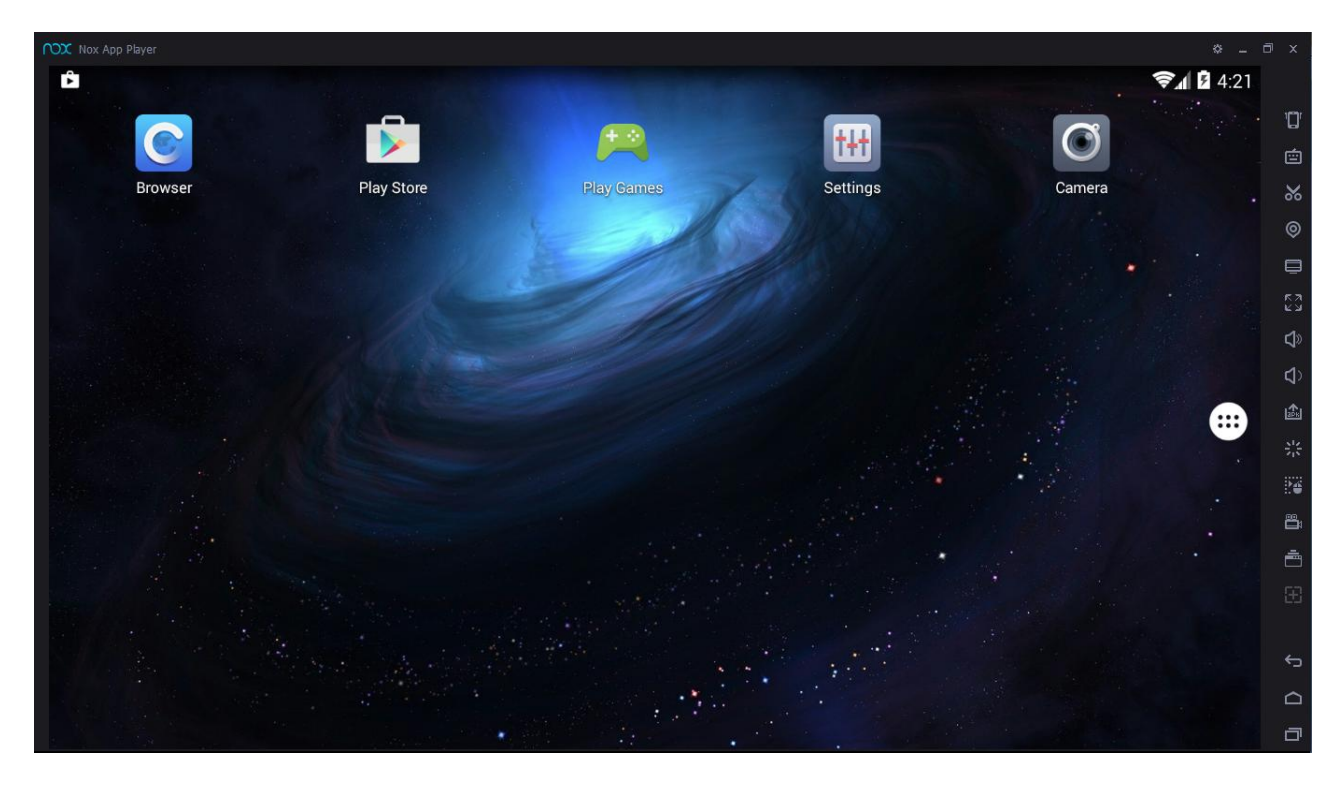

A questo punto siamo pronti per l'installazione della App HIP.

# Selezionare l'icona APK per poter aprire le risorse del computer e poter scegliere il file con estensione "apk" e proseguire con l'installazione:

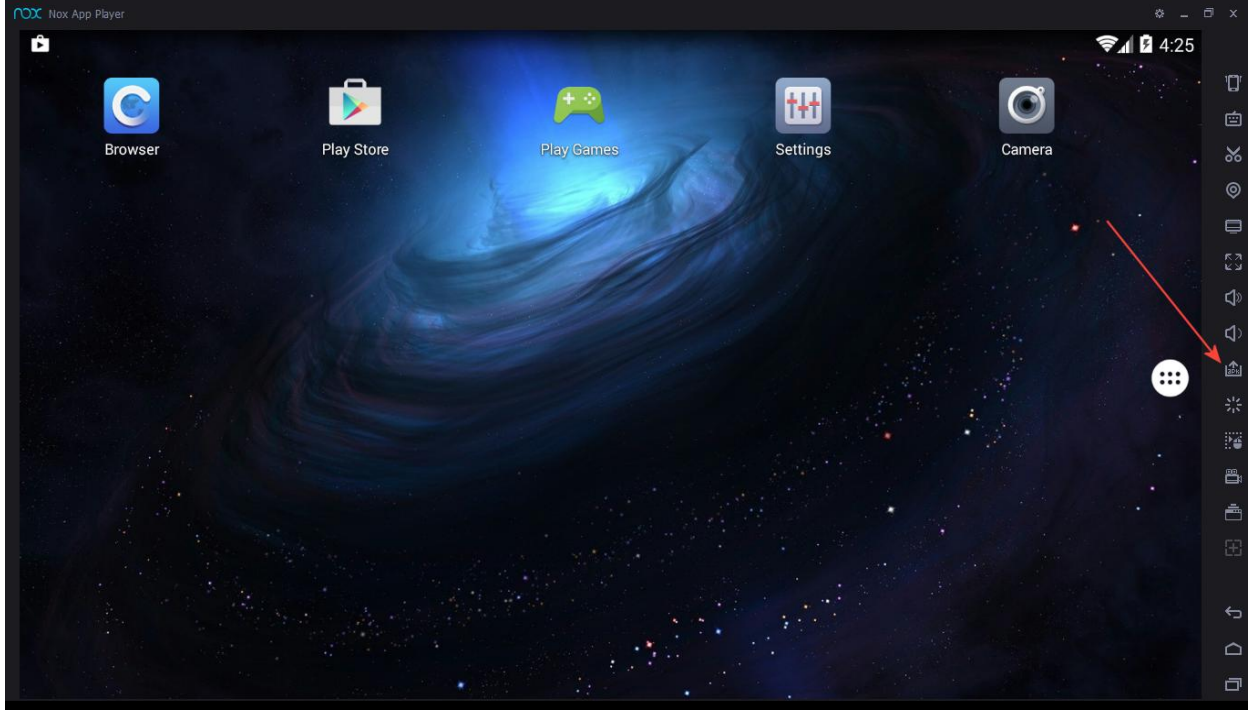

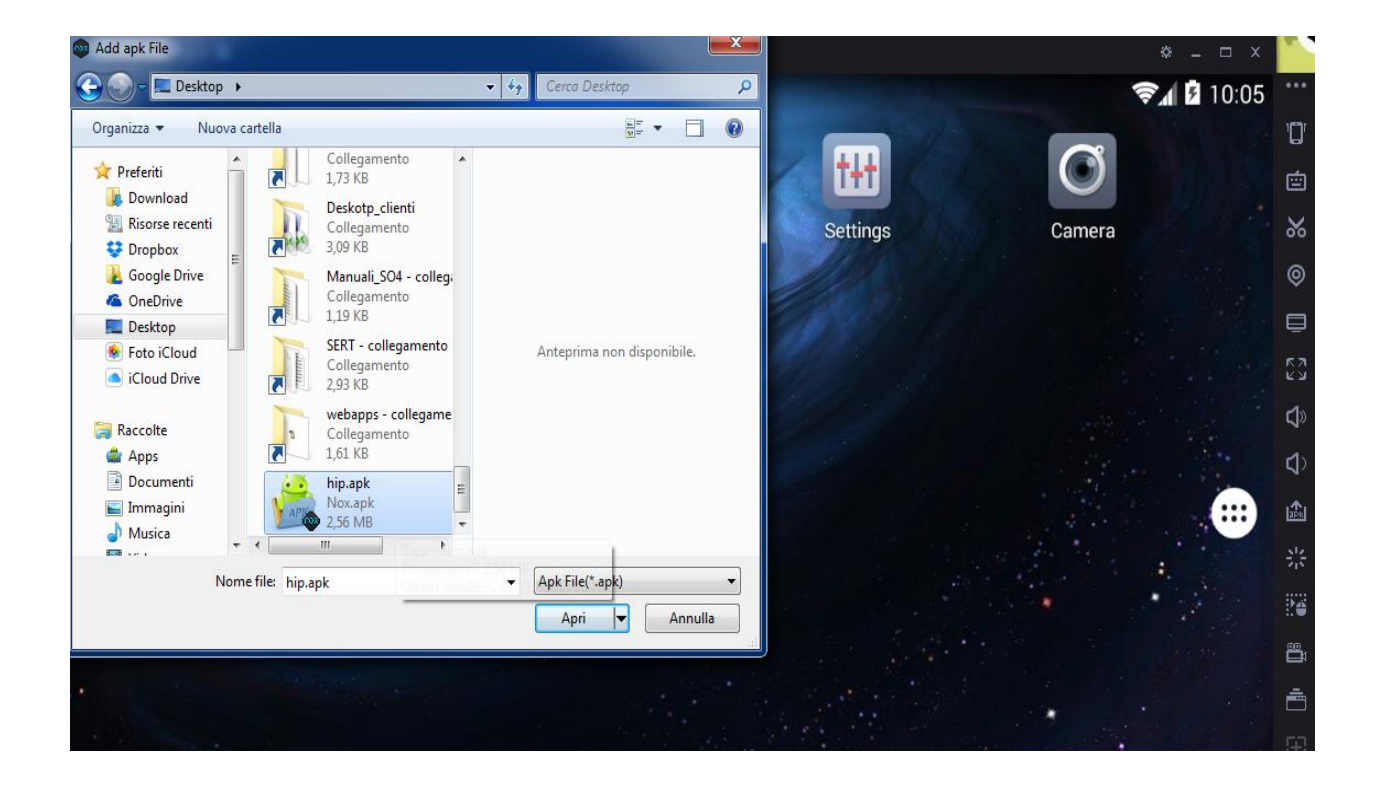

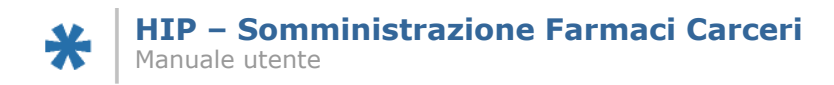

L'installazione partirà automaticamente.

Cliccando sull'icona

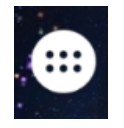

vi troverete l'elenco delle applicazioni.

Se l'installazione dell'App è andata a buon fine vi troverete l'icona di HIP nel suddetto elenco:

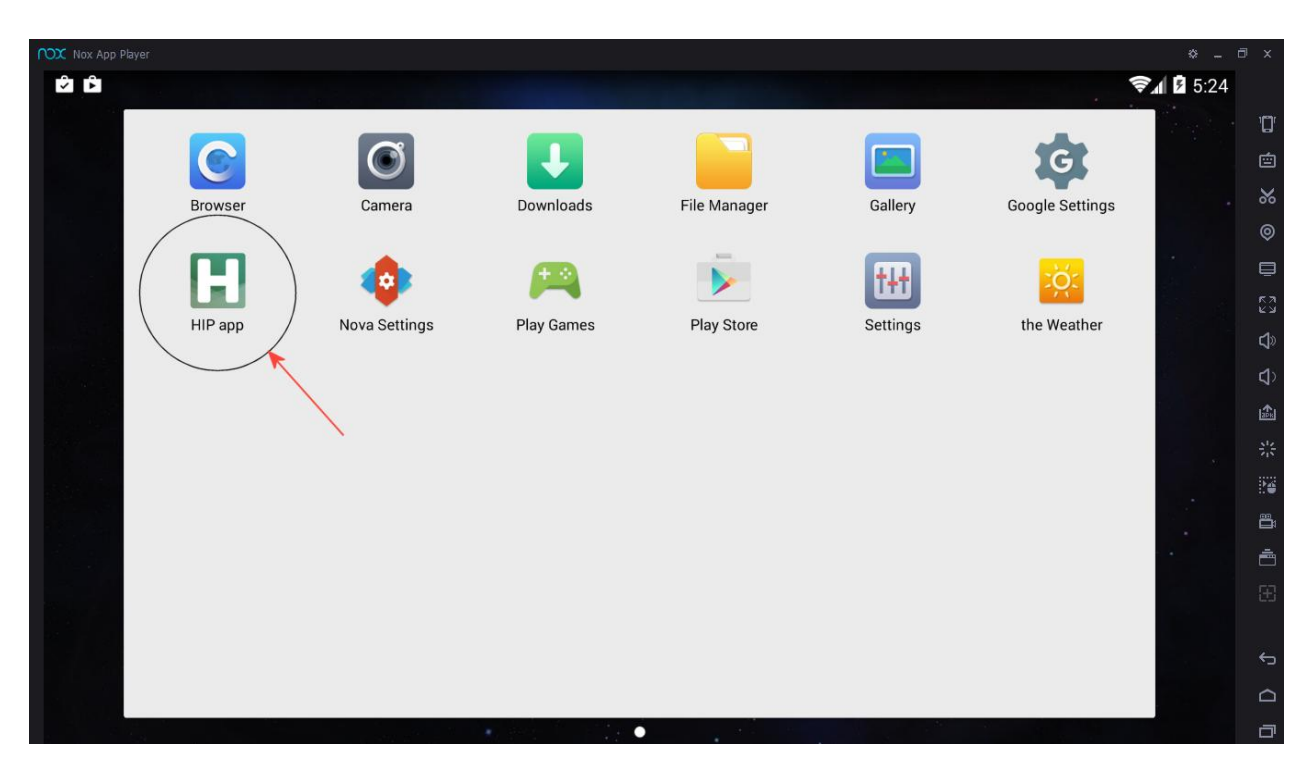

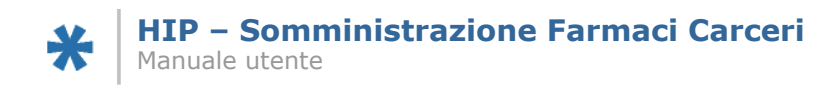

# **Applicazione HIP**

L'applicazione HIP è uno strumento di gestione dei pazienti carcerari tramite app su supporto tablet. L'HIP si prefigge di gestire la somministrazione farmaci in reparto in assenza di collegamenti di rete, in particolare :

- Registrazione della somministrazione dei farmaci programmati
- Download dei dati per la somministrazione offline su tablet
- Procedura di somministrazione offline con salvataggio nella base dati locale del tablet
- Upload delle somministrazioni in asincrono sul database online.

#### Accesso alla procedura

Per accedere alla procedura bisognerà cliccare sulla relativa icona all'interno dell'elenco delle applicazioni del Tablet:

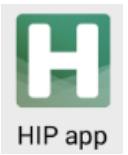

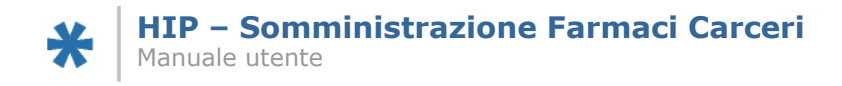

# Login e Password OnLine

L'applicazione chiederà la tipologia di accesso, ONLINE e OFFLINE.

Il primo accesso dovrà essere effettuato ONLINE per permettere all'applicazione di scaricare i dati delle somministrazioni da effettuare. Successivamente sarà possibile lavorare offline per somministrare in cella i farmaci.

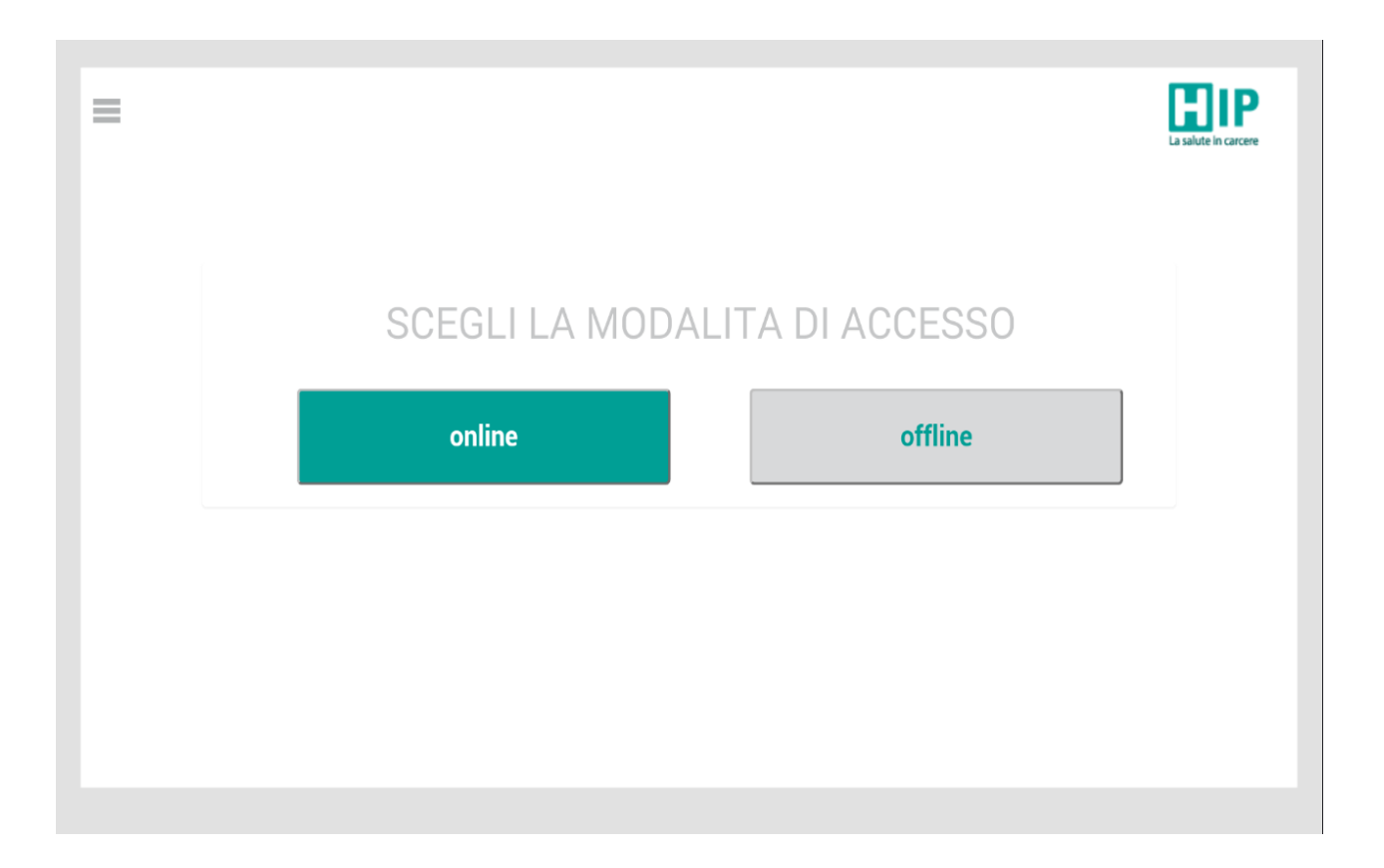

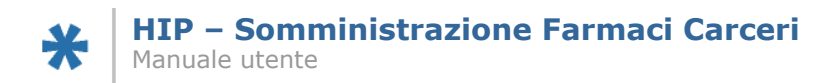

| = |         | La salute in carcere |
|---|---------|----------------------|
|   | ACCESSO |                      |
|   | gdp     |                      |
|   | •••     |                      |
|   | entra   |                      |
|   |         |                      |
|   |         |                      |
|   |         |                      |
|   |         |                      |

#### Effettuare l'accesso con le proprie credenziali :

Una volta effettuato l'accesso alla modalità online, verrà visualizzato l'elenco dei farmaci programmati pronti per essere scaricati sul tablet.

| tabase vuoto                 |           |                      |              |                      |                 | £ |
|------------------------------|-----------|----------------------|--------------|----------------------|-----------------|---|
| PAZIENTE                     | tutti     | •                    | FARMACO      | Tutti i              | farmaci         | ¥ |
| STRUTTURA                    | TUTTI     | v                    | STATO        |                      | tutti           | ¥ |
| FASCIA ORARIA                | qualsiasi | ٧                    | Data         |                      | 02/10/2016      | • |
| COGNOME E NOME               |           | EROGAZIONE           |              | STRUTTURA            | ORARIO          |   |
| ABIZZAN FRANCO (01/04/1989)  |           | SUBOXONE*7CPR SUE    | LING 8MG/2MG | SERT via delle Torri | (08:30 - 12:30) |   |
| BALISTA LUCA (01/02/1971)    |           | SUPRADYN*10CPR EF    | F            | SERT via delle Torri | (18:31 - 21:00) |   |
| BIMSI TOBIA (25/02/1968)     |           | TEGRETOL 400 30CPR   | 400MG        | SERT via delle Torri | (14:30 - 18:30) |   |
| CALIMERO AVA (01/01/1970)    |           | FERRO-GRAD 40CPR 5   | 25MG R.C.    | SERT via delle Torri | (18:31 - 21:00) |   |
| VICHI ALCIDE (01/06/1973)    |           | GENTALYN-BETA CRE    | MA 30G       | SERT via delle Torri | (08:30 - 12:30) |   |
| VICHI ALCIDE (01/06/1973)    |           | GENTALYN-BETA CRE    | MA 30G       | SERT via delle Torri | (14:30 - 18:30) |   |
| VICHI ALCIDE (01/06/1973)    |           | GENTALYN-BETA CRE    | MA 30G       | SERT via delle Torri | (18:31 - 21:00) |   |
| ZOLLI DONATELLO (29/08/1981) |           | ASPIRINA C EFF. 10CF | PR 0,5GR     | SERT via delle Torri | (08:30 - 12:30) |   |
| ZOLLI DONATELLO (29/08/1981) |           | ASPIRINA C EFF. 10CF | PR 0,5GR     | SERT via delle Torri | (18:31 - 21:00) |   |

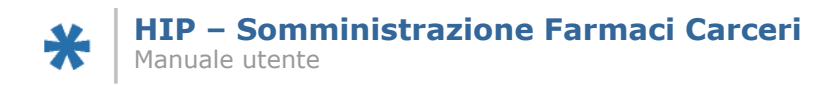

## Download dati in locale

Cliccando sul pulsante "scarica dati", verrà creato un database locale (offline) con un numero identificativo (PIN) per l'accesso alla base dati fuori dalla rete.

|                                                                                                    |                     | ▼ FARMACO                                                                                                    |                                                                                            |                                                                               | ٣ |
|----------------------------------------------------------------------------------------------------|---------------------|----------------------------------------------------------------------------------------------------|--------------------------------------------------------------------------------------------|-------------------------------------------------------------------------------|---|
|                                                                                                    |                     | * STATO                                                                                                    |                                                                                            |                                                                               | ٧ |
|                                                                                                    |                     |                                                                                                    |                                                                                            |                                                                               | Ŧ |
|                                                                                                    |                     |                                                                                                    |                                                                                            | é l                                                                           |   |
| AICIT                                                                                                    |                     |                                                                                                    |                                                                                            | 10,00)                                                                        |   |
| ABIZZAN FRANCO                                                                                                    |                     |                                                                                                    |                                                                                            | - 12.30)                                                                      |   |
| ABIZZAN FRANCO (<br>BALISTA LUCA (01/ Dati s                                                                                                    | selezionati aggiunt | i al database locale e c                                                                                         | enerato NUOVO PII                                                                          | N: 39507                                                                      |   |
| ABIZZAN FRANCO<br>BALISTA LUCA (017 Dati s<br>BIMSI TOBIA (25/03                                                                                                    | selezionati aggiunt | i al database locale e <u>c</u>                                                                                  | jenerato NUOVO PII                                                                         | N: 39507                                                                      |   |
| ABIZZAN FRANCO<br>BALISTA LUCA (01 Dati s<br>BIMSI TOBIA (25/02<br>CALIMERO AVA (01                                                                                                | selezionati aggiunt | i al database locale e g                                                                                         | generato NUOVO PII                                                                         | N: 39507                                                                      |   |
| ABIZZAN FRANCO<br>BALISTA LUCA (01) Dati s<br>BIMSI TOBIA (25/07<br>CALIMERO AVA (01<br>VICHI ALCIDE (01/0                                                                         | selezionati aggiunt | al database locale e g<br>ок                                                                                     | jenerato NUOVO PII                                                                         | N: 39507 21.00<br>21.00<br>21.00<br>12.30                                     |   |
| ABIZZAN FRANCO<br>BALISTA LUCA (01) Dati s<br>BIMSI TOBIA (25/0)<br>CALIMERO AVA (01<br>VICHI ALCIDE (01/0<br>VICHI ALCIDE (01/06/1973)                                            | selezionati aggiunt | i al database locale e g<br>OK                                                                                   | generato NUOVO PII                                                                         | N: 39507<br>21.00)<br>21.00)<br>12.30)<br>(14.30-16.30)                       |   |
| ABIZZAN FRANCO<br>BALISTA LUCA (01)<br>Dati s<br>BIMSI TOBIA (25/01)<br>CALIMERO AVA (01<br>VICHI ALCIDE (01/06/1973)<br>VICHI ALCIDE (01/06/1973)                                 | selezionati aggiunt | i al database locale e ç<br>ОК<br>INTALYN-BETA СРЕМА ЗОВ<br>ENTALYN-BETA СРЕМА ЗОВ                               | Jenerato NUOVO PII                                                                         | N: 39507<br>(14:30)<br>(14:30)<br>(14:30 - 18:30)<br>(18:31 - 21:00)          |   |
| ABIZZAN FRANCO<br>BALISTA LUCA (01)<br>Dati s<br>BIMSI TOBIA (25/01)<br>CALIMERO AVA (01)<br>VICHI ALCIDE (01/06/1973)<br>VICHI ALCIDE (01/06/1973)<br>ZOLLI DONATELLO (29/08/198) | selezionati aggiunt | i al database locale e g<br>ОК<br>ENTALYN-BETA CREMA 306<br>ENTALYN-BETA CREMA 306<br>SPIRINA C EFF. 10CPR 0.55R | Jenerato NUOVO PII<br>SERT via delle Torri<br>SERT via delle Torri<br>SERT via delle Torri | 12:30) 18:39507 21:00) 12:30) (14:30 - 18:30) (18:31 - 21:00) (08:30 - 12:30) |   |

Il PIN verrà visualizzato in alto a sinistra come promemoria finché non verrà effettuato l'accesso alla base dati offline.

Il PIN ha la funzionalità di permettere all'Operatore di accedere nuovamente all'applicazione HIP con i dati precedentemente elaborati, una volta che si è usciti dall'applicazione.

Senza il PIN l'operatore sarà costretto a rimettere le proprie credenziali riportandosi nella situazione iniziale, senza nessun dato scaricato Off-Line su Tablet.

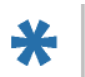

|                              |           |                 |                 |                      |                 | La salute in |
|------------------------------|-----------|-----------------|-----------------|----------------------|-----------------|--------------|
| attuale: 39507               |           |                 |                 |                      |                 | ;            |
| PAZIENTE                     | tutti     | •               | FARMACO         | Tutti i fa           | armaci          | •            |
| STRUTTURA                    | TUTTI     | •               | STATO           |                      | tutti           | •            |
| FASCIA ORARIA                | qualsiasi | T               | Data            |                      | 02/10/2016      | •            |
| COGNOME E NOME               |           | EROGAZIONE      |                 | STRUTTURA            | ORARIO          |              |
| ABIZZAN FRANCO (01/04/1989)  |           | SUBOXONE*7CPR   | SUBLING 8MG/2MG | SERT via delle Torri | (08:30 - 12:30) |              |
| BALISTA LUCA (01/02/1971)    |           | SUPRADYN*10CP   | R EFF           | SERT via delle Torri | (18:31 - 21:00) |              |
| BIMSI TOBIA (25/02/1968)     |           | TEGRETOL 400 30 | ICPR 400MG      | SERT via delle Torri | (14:30 - 18:30) |              |
| CALIMERO AVA (01/01/1970)    |           | FERRO-GRAD 40C  | PR 525MG R.C.   | SERT via delle Torri | (18:31 - 21:00) |              |
| VICHI ALCIDE (01/06/1973)    |           | GENTALYN-BETA   | CREMA 30G       | SERT via delle Torri | (08:30 - 12:30) |              |
| VICHI ALCIDE (01/06/1973)    |           | GENTALYN-BETA   | CREMA 30G       | SERT via delle Torri | (14:30 - 18:30) |              |
| VICHI ALCIDE (01/06/1973)    |           | GENTALYN-BETA   | CREMA 30G       | SERT via delle Torri | (18:31 - 21:00) |              |
| ZOLLI DONATELLO (29/08/1981) |           | ASPIRINA C EFF. | IOCPR 0,5GR     | SERT via delle Torri | (08:30 - 12:30) |              |
| ZOLLI DONATELLO (29/08/1981) |           | ASPIRINA C EFF. | 10CPR 0,5GR     | SERT via delle Torri | (18:31 - 21:00) |              |
|                              |           |                 | 2               |                      |                 |              |

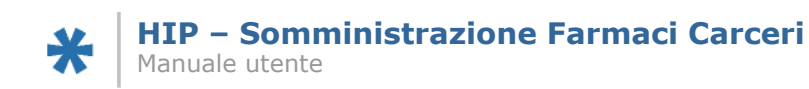

# Accesso OffLine

Selezionare il menu in alto a sinistra:

| in attuale: 39507            |           |                     |                |                      |                 | Ŕ |
|------------------------------|-----------|---------------------|----------------|----------------------|-----------------|---|
| PAZIENTE                     | tutti     | •                   | FARMACO        | Tutti i far          | maci            | • |
| STRUTTURA                    | TUTTI     | •                   | STATO          |                      | tutti           | • |
| FASCIA ORARIA                | qualsiasi | ۲                   | Data           |                      | 02/10/2016      | • |
| COGNOME E NOME               |           | EROGAZIONE          |                | STRUTTURA            | ORARIO          |   |
| ABIZZAN FRANCO (01/04/1989)  |           | SUBOXONE*7CPR SU    | JBLING 8MG/2MG | SERT via delle Torri | (08:30 - 12:30) |   |
| BALISTA LUCA (01/02/1971)    |           | SUPRADYN*10CPR E    | FF             | SERT via delle Torri | (18:31 - 21:00) |   |
| BIMSI TOBIA (25/02/1968)     |           | TEGRETOL 400 30CP   | R 400MG        | SERT via delle Torri | (14:30 - 18:30) |   |
| CALIMERO AVA (01/01/1970)    |           | FERRO-GRAD 40CPR    | 525MG R.C.     | SERT via delle Torri | (18:31 - 21:00) |   |
| VICHI ALCIDE (01/06/1973)    |           | GENTALYN-BETA CR    | EMA 30G        | SERT via delle Torri | (08:30 - 12:30) |   |
| VICHI ALCIDE (01/06/1973)    |           | GENTALYN-BETA CR    | EMA 30G        | SERT via delle Torri | (14:30 - 18:30) |   |
| VICHI ALCIDE (01/06/1973)    |           | GENTALYN-BETA CR    | EMA 30G        | SERT via delle Torri | (18:31 - 21:00) |   |
| ZOLLI DONATELLO (29/08/1981) |           | ASPIRINA C EFF. 100 | PR 0,5GR       | SERT via delle Torri | (08:30 - 12:30) |   |
| 70111D0NATELLO (29/08/1981)  |           | ASPIRINA C FEF. 100 | PB 0.5GB       | SEBT via delle Torri | (18:31 - 21:00) |   |

#### successivamente selezionare la voce "vai offline":

| HIP<br>a vehice in careor<br>dp<br>ERT via delle Torri |     |                     |               |                      |                 | La salute in caro |
|--------------------------------------------------------|-----|---------------------|---------------|----------------------|-----------------|-------------------|
| 希 home page                                            | tti | V                   |               | Tutti i fa           | rmaci           | V                 |
|                                                        |     | V                   |               |                      | tutti           | T                 |
| 🛦 vai off line                                         | si  | V                   |               |                      | 02/10/2016      | v                 |
|                                                        |     | EROGAZIONE          |               | STRUTTURA            | ORARIO          |                   |
| 🕽 elimina dati locali                                  |     | SUBOXONE*7CPR SU    | BLING 8MG/2MG | SERT via delle Torri | (08:30 - 12:30) |                   |
|                                                        |     | SUPRADYN*10CPR E    | FF            | SERT via delle Torri | (18:31 - 21:00) |                   |
| 🚡 cambia utente/struttura                              |     | TEGRETOL 400 30CP   | R 400MG       | SERT via delle Torri | (14:30 - 18:30) |                   |
|                                                        |     | FERRO-GRAD 40CPR    | 525MG R.C.    | SERT via delle Torri | (18:31 - 21:00) |                   |
| ➡ logout                                               |     | GENTALYN-BETA CR    | EMA 30G       | SERT via delle Torri | (08:30 - 12:30) |                   |
|                                                        |     | GENTALYN-BETA CR    | EMA 30G       | SERT via delle Torri | (14:30 - 18:30) |                   |
| esci ط esci                                            |     | GENTALYN-BETA CR    | EMA 30G       | SERT via delle Torri | (18:31 - 21:00) |                   |
|                                                        |     | ASPIRINA C EFF. 100 | PR 0,5GR      | SERT via delle Torri | (08:30 - 12:30) |                   |
|                                                        |     | ASPIRINA C EFF. 100 | PR 0,5GR      | SERT via delle Torri | (18:31 - 21:00) |                   |
|                                                        |     |                     |               |                      |                 |                   |
|                                                        |     |                     |               |                      |                 |                   |
|                                                        |     |                     |               |                      |                 |                   |

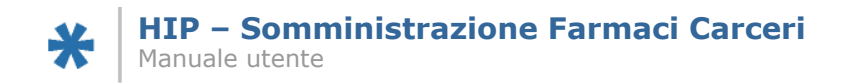

Per entrare nella modalità offline, verrà richiesto il PIN precedentemente creato dopo il download dei dati in locale.

| = |       | La salute in carcere |
|---|-------|----------------------|
|   |       |                      |
|   | Pin   |                      |
|   | entra |                      |
|   |       |                      |
|   |       |                      |

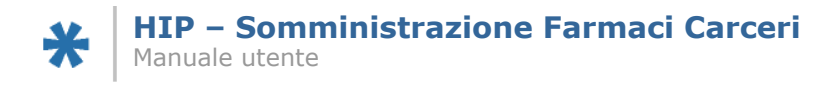

### Somministrazione farmaci OffLine

Nella modalità offline, la schermata presenterà l'elenco degli assistiti ai quali dovrà essere somministrata la terapia.

A sinistra, verrà visualizzato il menu con le varie opzioni per i flitri.

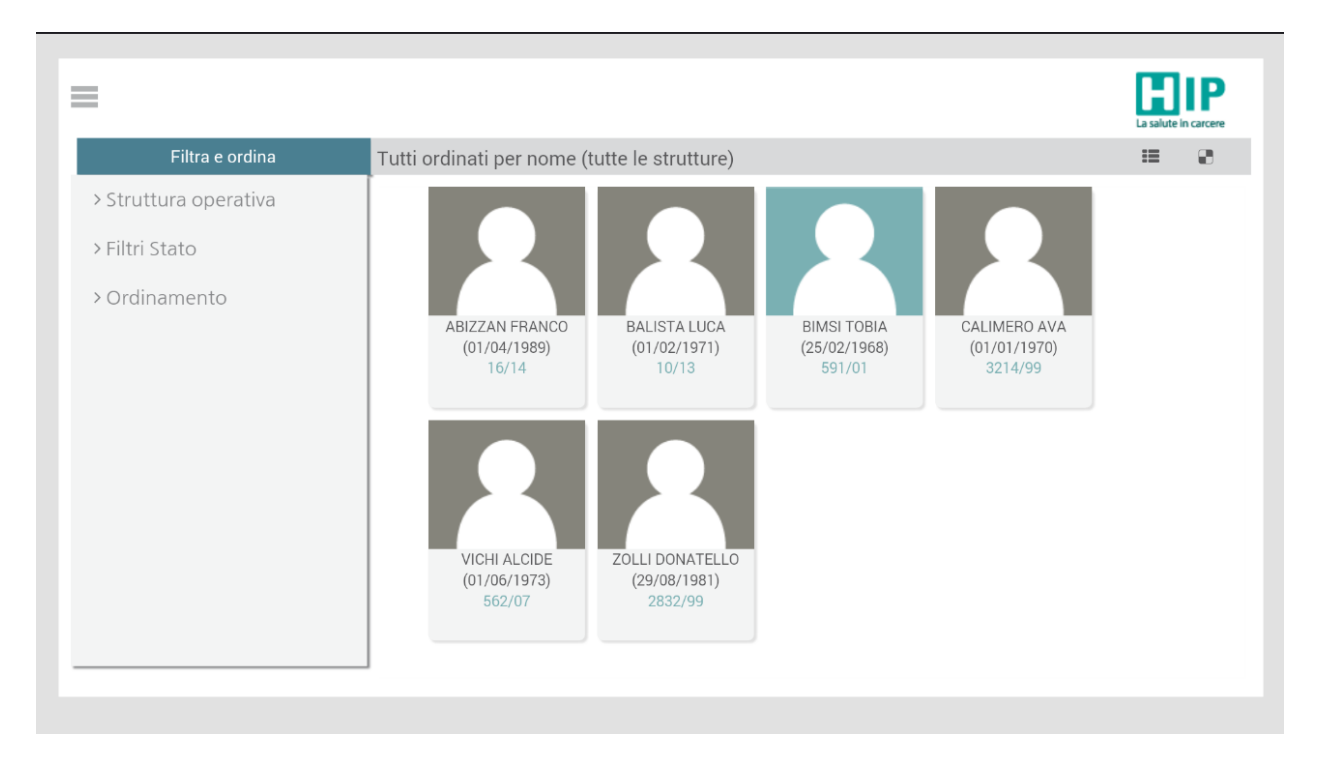

La somministrazione avviene scegliendo l'assistito al quale si deve somministrare la terapia, cliccando sulla relativa icona.

Successivamente, vengono visualizzate tutte le terapie in essere per il paziente selezionato. Individuata la terapia per cui si vuole eseguire la somministrazione cliccare sulla relativa

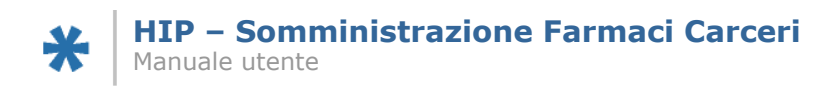

|                                    |                  | La salute in carcere     |
|------------------------------------|------------------|--------------------------|
|                                    |                  | <                        |
| LUCA BALISTA<br>nato il 01/02/1971 |                  | 10/13(Ala A - Maschile-) |
|                                    | Somministrazione |                          |
| FARMACO / PRESTAZIONE              |                  | Qta.                     |
| SUPRADYN*10CPR EFF                 |                  | 1 cpr                    |
|                                    |                  |                          |
|                                    |                  |                          |
|                                    |                  |                          |
|                                    |                  |                          |
|                                    |                  |                          |
|                                    |                  |                          |
|                                    |                  |                          |

A questo punto si aprirà il dettaglio di questa terapia.

Saranno visualizzate le note di programmazione inserite dal medico.

Sarà possibile inserire nel campo "note" le annotazioni della somministrazione.

A questo punto l'operatore potrà selezionare l'attività svolta su questa terapia:

- EROGATO
- FARMACO MANCANTE
- RIFIUTATO
- PAZIENTE ASSENTE

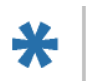

|                              |                        |                    |          | La sale          | ] IP<br>ute in carcere |
|------------------------------|------------------------|--------------------|----------|------------------|------------------------|
|                              |                        |                    |          |                  | <                      |
| LUCA BALISTA - cod ID. 10/13 |                        |                    |          |                  |                        |
| MODALITA'                    | In struttura           | note di programmaz | zione    |                  |                        |
| LUOGO DI EROGAZIONE          | in cella 🔻             |                    |          |                  |                        |
| STRUTTURA                    | SERT via delle Torri 🔹 | note               |          |                  | /                      |
| SEZIONE                      | Ala A - Maschile 🔹     |                    |          |                  |                        |
| CELLA                        |                        |                    |          |                  |                        |
|                              |                        |                    |          | Ota              |                        |
| SUPRADYN*10CPR EFF           |                        |                    |          | l cpr            |                        |
|                              |                        |                    |          |                  |                        |
|                              |                        |                    |          |                  |                        |
|                              |                        |                    |          |                  |                        |
| erogato                      | farmaco m              | ancante            | rifutato | paziente assente |                        |
|                              |                        |                    |          |                  |                        |

A seconda della scelta effettuata in fase di erogazione dall'operatore, il paziente si presenterà con colori differenti:

- Grigio: terapie ancora da erogare
- Verde: erogate tutte le terapie del paziente
- Giallo: erogate solo una parte delle sue terapie
- Rosso: per le terapie del paziente l'operatore ha scelto uno stato di non erogazione (farmaco mancate o rifiutato o paziente assente).

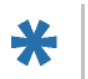

|                                                          |                                                                                                    | La salute in carcere             |
|----------------------------------------------------------|----------------------------------------------------------------------------------------------------|----------------------------------|
| Filtra e ordina                                          | Tutti ordinati per nome (tutte le strutture)                                                                                    | II 8.                            |
| > Struttura operativa<br>> Filtri Stato<br>> Ordinamento | ABIZZAN FRANCO<br>(01/04/1989)<br>16/14<br>VICHI ALCIDE<br>(01/06/1973)<br>562/07<br>ZOLLI DONATELLO<br>(29/08/1981)<br>2832/99 | MERO AVA<br>/01/1970)<br>:214/99 |

L'operazione può essere annullata selezionando di nuovo l'assistito e accedendo nuovamente alla terapia.

Questo è possibile farlo finché i dati rimangono in locale e non vengono caricati nuovamente nella base dati online.

|                            |                          | <                      |
|----------------------------|--------------------------|------------------------|
| FRANCO ABIZZAN - cod ID. 1 | 6/14                     |                        |
| MODALITA'                  | In struttura             | note di programmazione |
| LUOGO DI EROGAZIONE        | in struttura 🔻           |                        |
| STRUTTURA                  | SERT via delle Torri 🔹 🔻 | note                   |
| FARMACO / PRESTAZION       | NE                       | Qta.                   |
| SUBOXONE*7CPR SUBLI        | NG 8MG/2MG               | 4 cpr                  |
|                            |                          |                        |
|                            |                          | Annulla operazione     |
|                            |                          |                        |

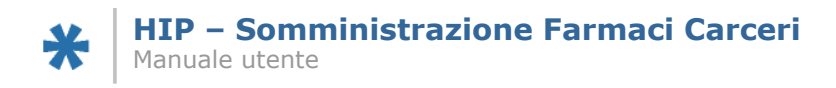

## Caricamento dati farmaci OnLine

Finite le somministrazioni delle terapie, si è pronti per salvare sulla base dati online i farmaci da scaricare.

Accedendo al menu in alto a sinistra compare la voce "vai online".

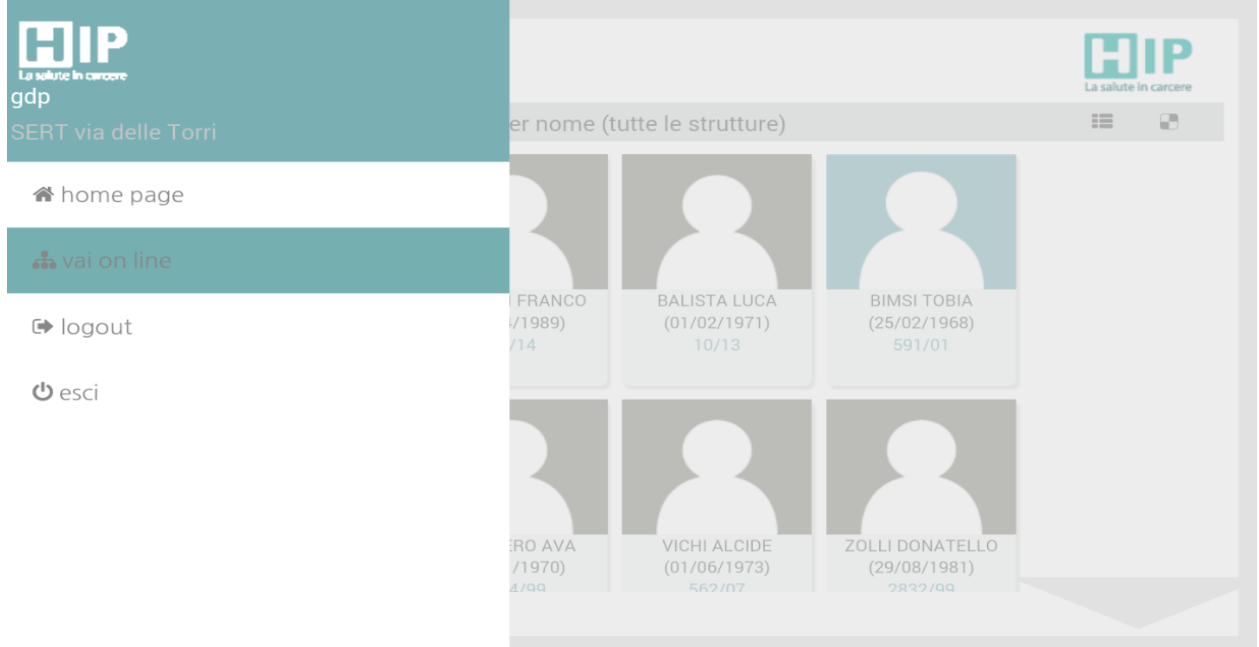

#### Si effettua l'accesso con le proprie credenziali.

| = |          | La salute in carcere |
|---|----------|----------------------|
|   | ACCESSO  |                      |
|   | gdp      |                      |
|   | Password |                      |
|   | entra    |                      |
|   |          |                      |
|   |          |                      |
|   |          |                      |
|   |          |                      |

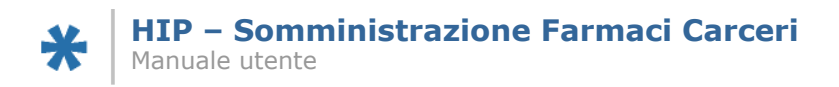

A questo punto l'applicazione è pronta ad inviare alla base dati online le somministrazioni di farmaci effettuate in cella tramite il pulsante "CARICA DATI".

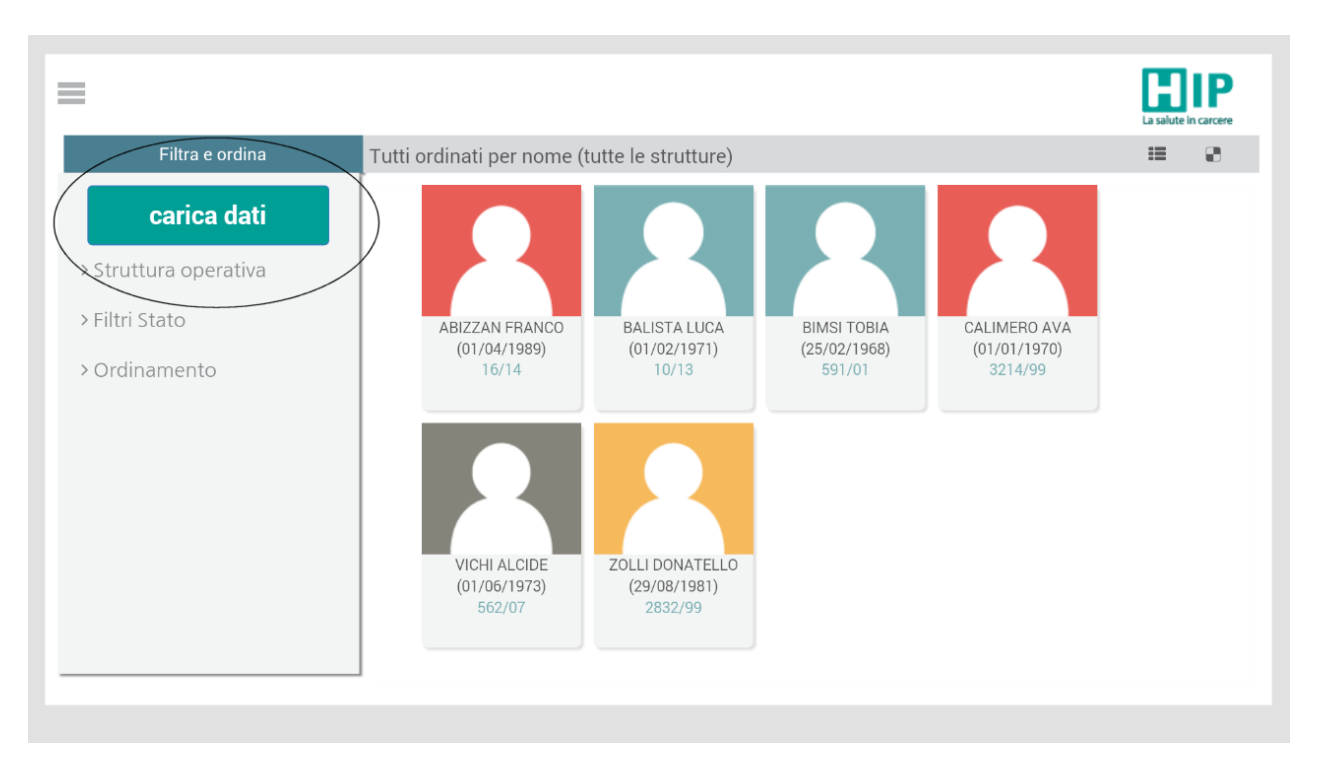

Verrà visualizzato un messaggio di conferma:

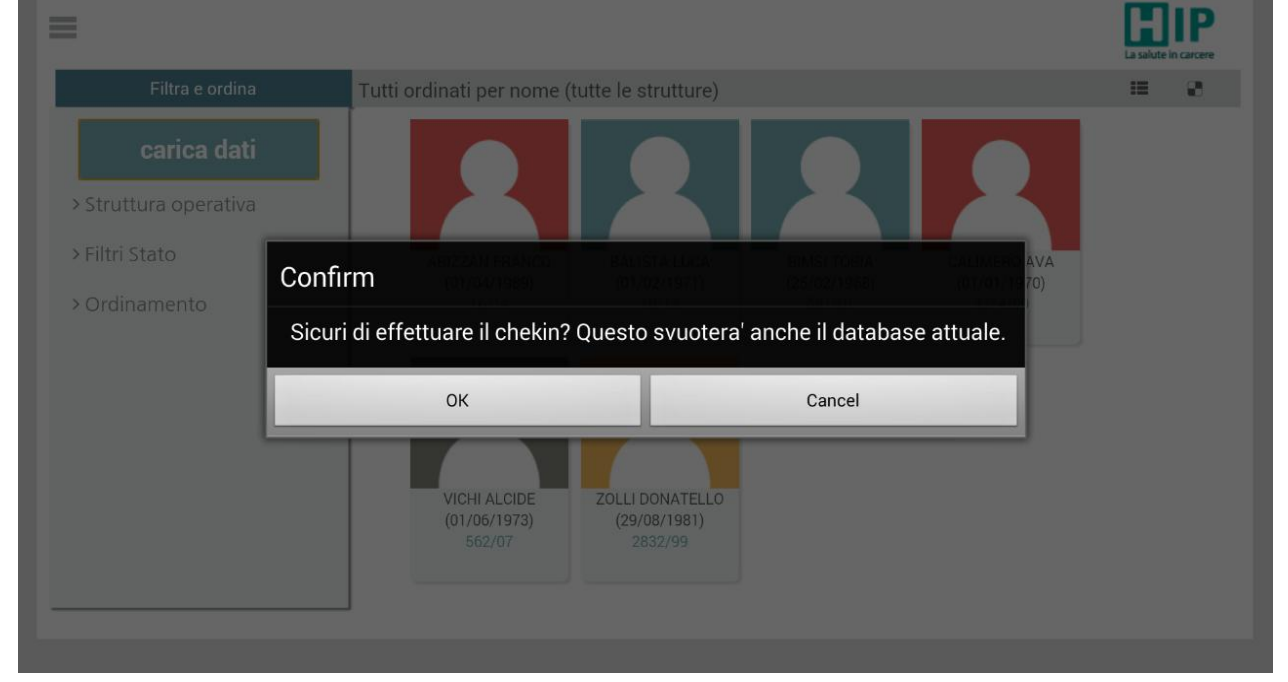

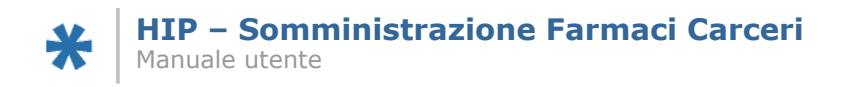

Cliccando sul pulsante "OK" i dati saranno registrati sul sistema centrale. Verranno eliminati dalla base dati locale del tablet.

Viene visualizzato un messaggio sul numero di movimentazioni importate e sul numero di Errori/incongruenze riportate.

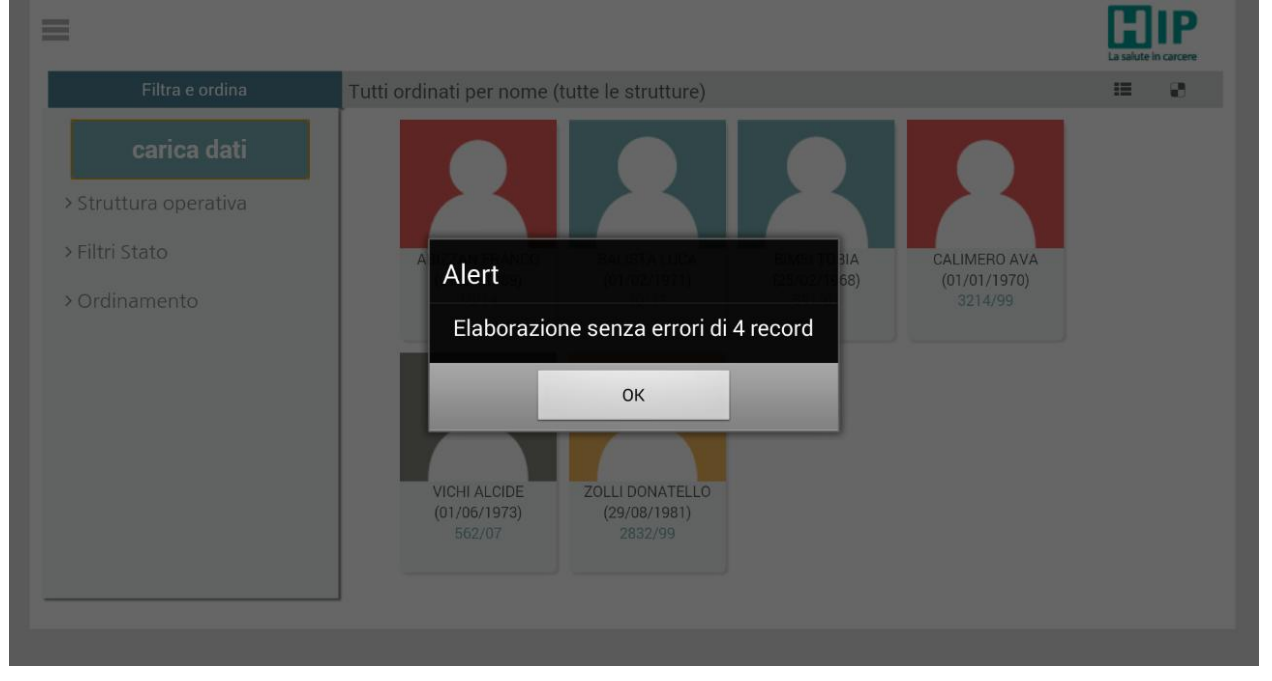

Se fossero presenti errori/incongruenze, viene visualizzato l'elenco con il dettaglio di queste e devono essere sanate dall'applicativo OnLINE.

Una volta confermato, si torna alla lista delle programmazioni.